## Instruction for the enrolment in Torino CIR Dental School Masters

#### PORTAL REGISTRATION

Make the registration on University of Torino Web Site www.unito.it .

### **Click LOGIN and PORTAL REGISTRATION FORM**

Portal registration form instruction: <u>http://en.unito.it/services/online-services/help-and-support/portal-registration-instructions</u>

## MASTER ENROLMENT

#### 1) Do the login on www.unito.it

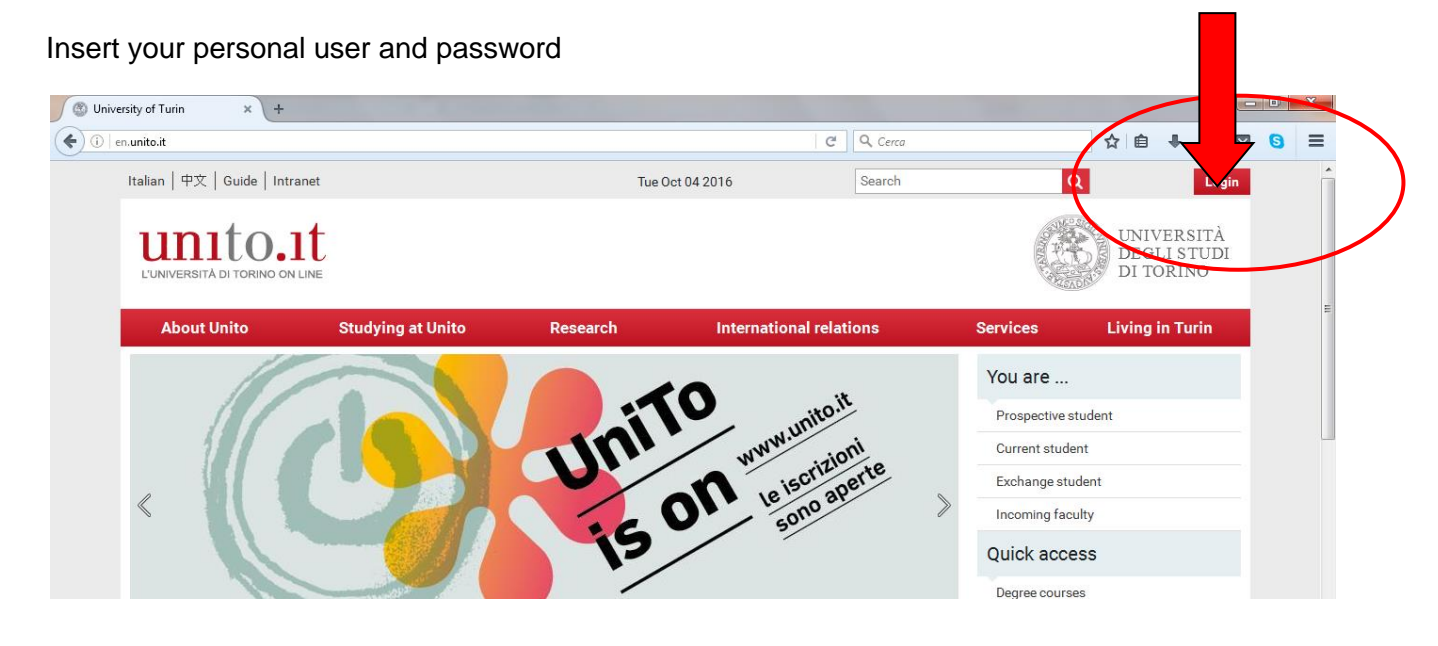

2) Click "Enrolments" and "admission exams"

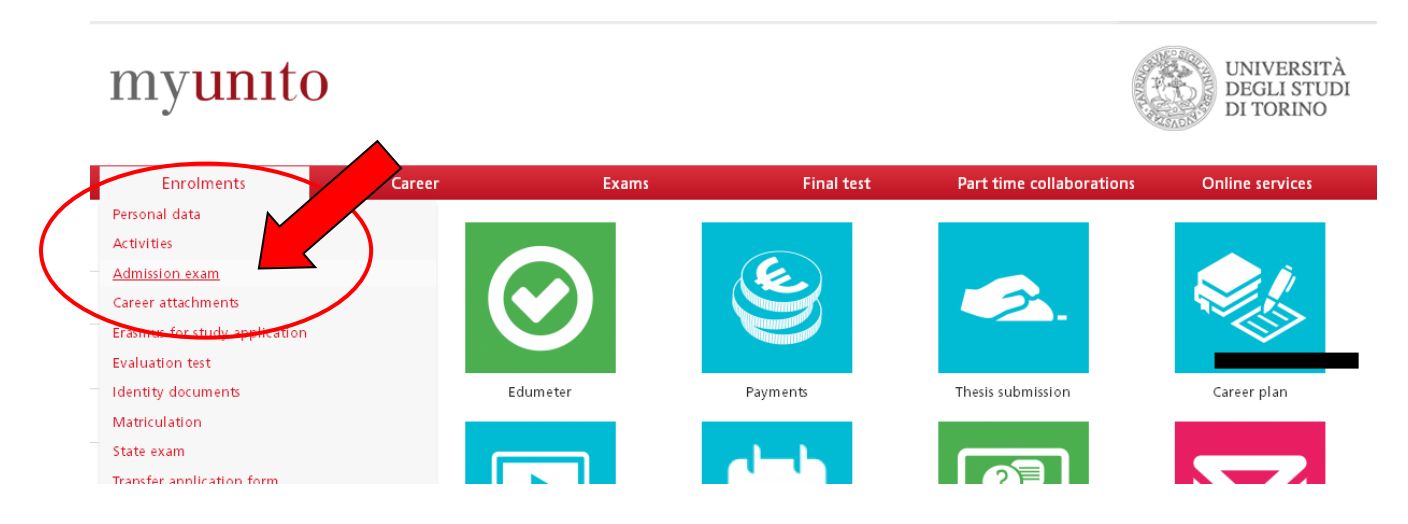

# 3) Flag "Registration to competitions" and click proceed

|               |                              |      |        | 🔲 ita 🖼 ei                  |
|---------------|------------------------------|------|--------|-----------------------------|
| Open sessions |                              |      |        | Key: Hide de                |
| Open sessions |                              |      |        |                             |
| Sessions      | list                         |      |        | Open session                |
| Select        | Description                  | Info | Status | Session correctly completed |
| 0             | Registration to competitions | 0    | €.     |                             |
| Proceed       | Cancel                       |      |        |                             |

## 4) Select the Master type (1st or 2nd level) and click Next

| UNIVERSITÀ<br>DEGLI STUDI<br>DI TORINO |
|----------------------------------------|
| <b>ita</b> Meng                        |
|                                        |
| 🔏 Key                                  |
| * Mandatory field                      |
| Check List                             |
|                                        |

#### 5) Select the master chosen and click Next

| 700979                        | - HUMAN REPRODUCTIVE MEDICINE AND IN VITRO FERTILIZATION TECHNIQUES                                               |
|-------------------------------|----------------------------------------------------------------------------------------------------|
| Compet<br>© Maste<br>16/12/20 | <b>ition*</b><br>er di Secondo Livello in MEDICINA MATERNO FETALE from 30/09/2016 09:30 to<br>16 23:59            |
| Detail                        |                                                                                                    |
| 700978                        | - MATERNAL FETAL MEDICINE                                                                                         |
| Compet<br>O Maste<br>30/09/20 | <b>ition*</b><br>er di Secondo Livello in PATHWAYS IN GYNECOLOGICAL ONCOLOGY from<br>16 10:00 to 25/01/2017 23:59 |
| Detail                        |                                                                                                    |
| M22016                        | 5 - PATHWAYS IN GYNECOLOGICAL ONCOLOGY                                                                            |
| Compet<br>O Maste<br>13/01/20 | <b>ition*</b><br>er di Secondo Livello in PEDODONZIA CLINICA from 03/10/2016 09:30 to<br>17 23:59                 |
| Detail                        |                                                                                                    |
| M21022                        | 2 - CLINICAL PAEDODONTICS                                                                                         |
| Compet<br>© Maste<br>26/01/20 | <b>ition*</b><br>er di Secondo Livello in SENOLOGIA MULTIDISCIPLINARE from 30/09/2016 09:30 1<br>17 23:59         |
| Detail                        |                                                                                                    |
| M22017                        | 7 - MULTIDISCIPLINARY BREAST CANCER                                                                               |
|                               |                                                                                                    |

6) Check your personal data, insert your University career data and confirm definitively your enrolment.

More information are available on University of Torino web site:

https://en.unito.it/studying-unito/enrolment-procedure/enrolment-masters-specialization-coursestraining-courses-and

In case of problems contact the Dental School Office

Mail: segr\_cirdental@unito.it